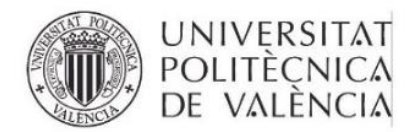

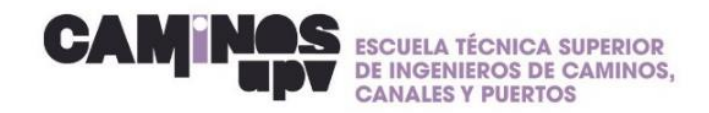

# **GUÍA RÁPIDA\_ Inscribirse en el SIE**

Estimad@ estudiante, te facilito una guía rápida para inscribirse en el SIE:

1. Entra en: <u>www.upv.es/entidades/SIE/</u>

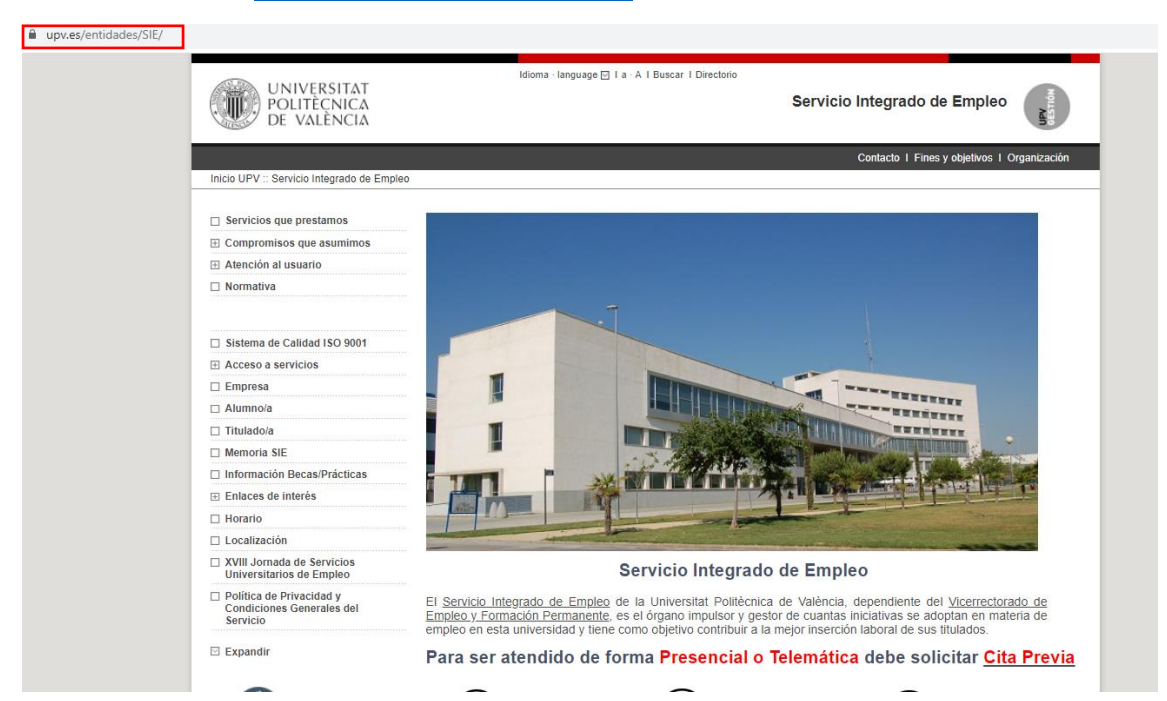

 En la parte izquierda entra en el apartado: empresa → Prácticas estudiantes → Estudiante → Inscripción – BD curricular de prácticas (Ejemplo en las imagenes siguientes)

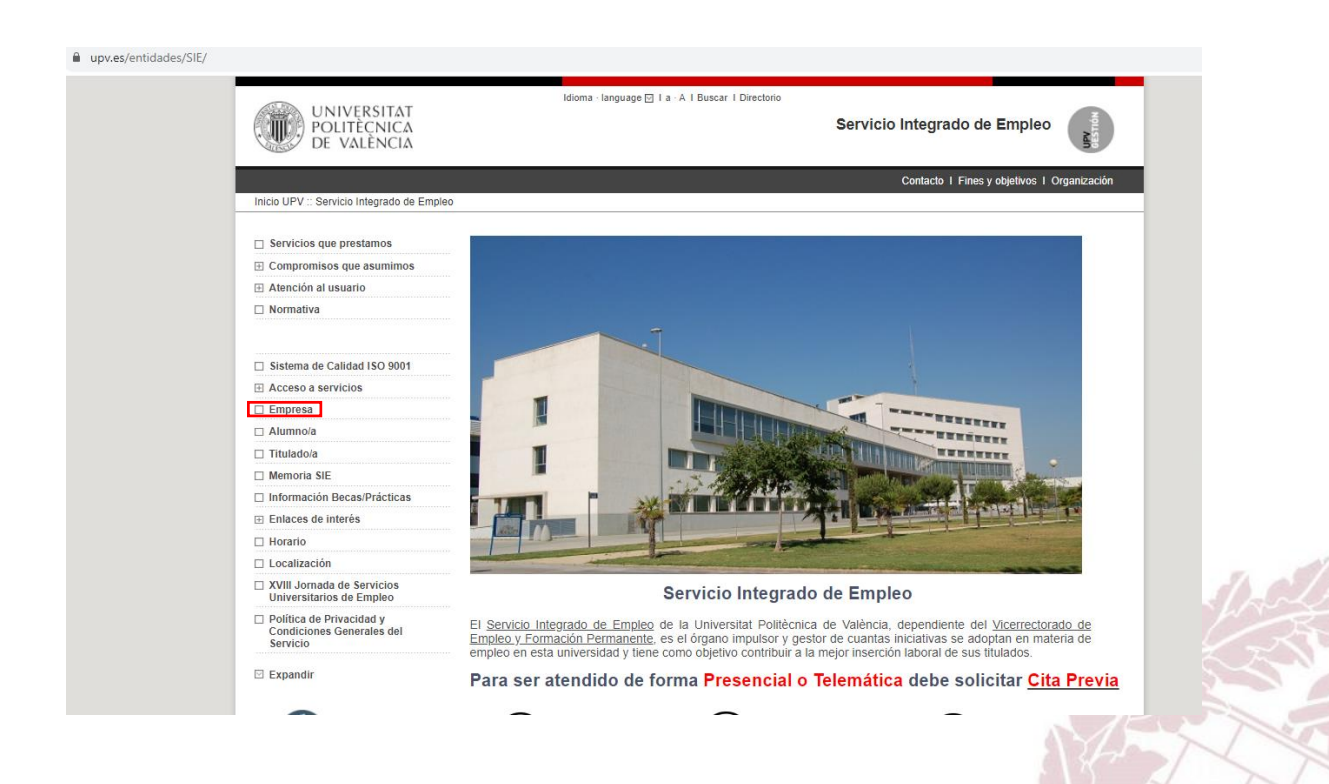

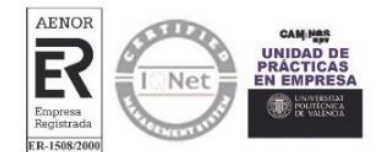

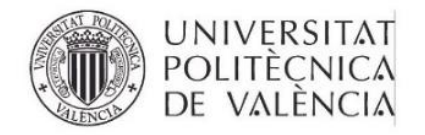

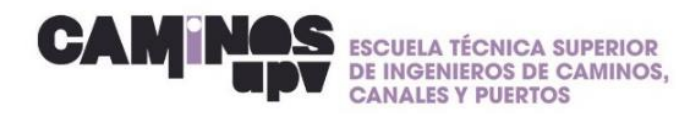

n

| EMPRESA                                                                                                    |                                                                                                    |                                                                         |                                             |                                                 |                                                                               |
|----------------------------------------------------------------------------------------------------|----------------------------------------------------------------------------------------------------|-------------------------------------------------------------------------|---------------------------------------------|-------------------------------------------------|-------------------------------------------------------------------------------|
| Prácticas estudiantes                                                                                                    |                                                                                                    | Contratar a un<br>alumno/a o titulado/a                                 |                                             | Programas titulados<br>en el extranjero         |                                                                               |
| Colaborar con la UPV Conocer datos sobre<br>empleabilidad                                                                                                    |                                                                                                    |                                                                         |                                             |                                                 |                                                                               |
| Inicio UPV :: Servicio Integrado de Empleo :: Prácticas en Empresas                                                                                                    |                                                                                                    |                                                                         |                                             |                                                 |                                                                               |
| > Centros  Estudiante  Diagrama de Flujo Prácticas  Inscripción - BD curricular de  Inscripción - BD curricular de  Inscripción - BD curricular de  Industriante de la práctica  Calcula tu práctica  Tramitación de una Práctica  Tramitación de una Práctica  Reconoclimiento Académico de  Prácticas  Informe fin de prácticas  Justificante Fin de Prácticas  Estudiante NOVEDAD  Empresa  Búsqueda Estudiante  Calculadora de prácticas  Tramitación de una Práctica | Prác<br>6<br>15/                                                                                                    | ticas 2023<br>157<br>10/2023                                            | Año<br>Prácticas<br>Empresas<br>Bolsa ayuda | 2022 202<br>7492 657<br>2002 182<br>99.17% 99.5 | Prácticas<br>curriculares<br>matriculate cuando<br>ya tengas la empresa<br>0% |
|                                                                                                    | TODO SOBRE TU PRÁCTICA<br>HAZ CLICK<br>PARA VER EL VIDEO!                                                                       |                                                                         |                                             |                                                 |                                                                               |
| Inaminación de una Práctica     Copia auténtica de lu Práctica     Informe Fin de Prácticas     Justificante Fin de Prácticas Tutor     Empresa NOVEDAD      Tutor UPV                                                                                                    | 23/07/2020<br>Prácticas CURRICULARES - Matricúlate cuando ya tengas empresa<br>Matricula: Durante todo el curso<br>titulaciones |                                                                         |                                             |                                                 |                                                                               |
| Documentación PROGRAMAS de Prácticas                                                                                                    | Desmatrícula:<br>Recomendació<br>créditos para c                                                                                | Hasta el 31 de octubre<br>ón: Matricúlate cuando ya<br>obtener la beca) | a tengas la empresa (salvo                  | o que necesites los                             | O Encuentra                                                                   |

## 3. Entra en Base de datos curricular de prácticas del SIE RELLENA LOS DATOS CON NIE/DNI

## Inscripción en la BD curricular de prácticas del SIE

🗄 Prácticas en Empresas 🔅 Menu 🔅 Inscripción en la BD curricular de prácticas del SIE ...

Tanto si eres estudiante de un <u>título oficial</u> como de un <u>título propio</u> y todavía no estás inscrito, regístrate en la base de datos curricular de prácticas del SIE. Es requisito imprescindible para hacer Prácticas en Empresa.

#### Base de datos curricular de prácticas del SIE - ¡NOVEDAD!

Si eres estudiante y deseas realizar prácticas en empresas, necesariamente deberás registrarte pues así lo establece la normativa legal.

#### > Manual DIRE estudiantes

MANUAL PARA QUE LOS ESTUDIANTES SE REGISTREN EN LAS OFERTAS DE PRÁCTICAS

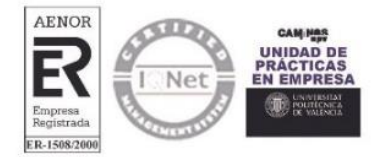